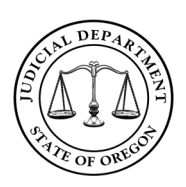

**Document Access** 

## **Overview**

When reviewing multiple documents in a case on OECI, you may encounter a document error. The following steps will allow documents to be opened without receiving that error message. **Example Error:** 

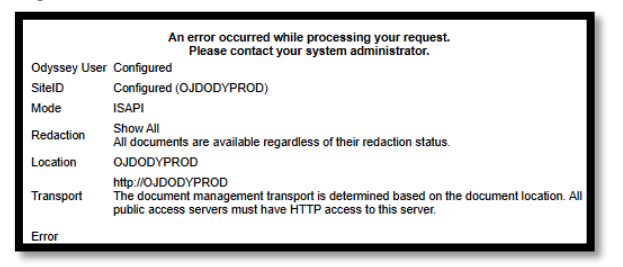

## **OECI Case Records Search**

OECI

The steps to avoid the error message is slightly different based upon how you choose to view documents. Choose the correct option below:

- I use the case number hyperlink at the top of the Register of Actions screen.
- <u>I use the document hyperlinks on the Register of Actions under the Other Events and Hearings header.</u>

publicaccess.co

С

Skip to Main Content Lo

State of Oregon vs

## **Register of Actions: Case Number Hyperlink**

- 1. From the Register of Actions, right-click the case number hyperlink at the top of the page.
- 2. Select Open link in new tab.
- 3. Click on the newly created tab in your browser to view a list of documents.
- 4. Use the **New** tab to move between and view documents in that case.
- 5. Use the **Original** tab to view the Register of Actions or return to the search.

## **Register of Actions: Document Hyperlink**

- 1. From the Register of Actions, right-click the hyperlink next to the document you want to view.
- 2. Select Open link in new tab.
- 3. Click on the newly created tab in your browser to view a list of documents.
- 4. Use the **New** tab to move between and view documents in that case.
- 5. Use the **Original** tab to view the Register of Actions or return to the search.

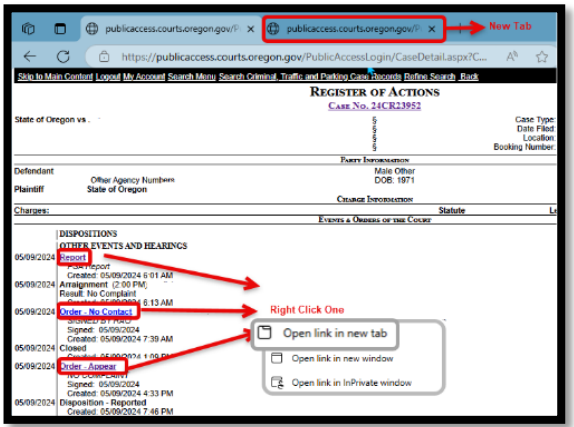

publica

Traffic and Parking Case Records Refine Sec REGISTER OF ACTIONS

25CRTEST1

Right Click

Open link in new tab

Open link in new window

Open link in InPrivate wind

irts.oreaon.aov/P

https://publicaccess.courts.oregon.gov/PublicAcces